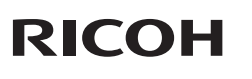

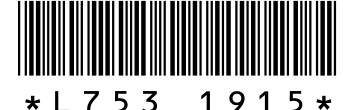

## GR DIGITAL III で追加・変更になった機能について

この度は GR DIGITAL III をお買い上げいただき、誠にありがとうございます。

本書は、付属の「GR DIGITAL III 使用説明書(カメラ編)」で追加となった機能に ついて説明しています。参照しているページは、「GR DIGITAL III 使用説明書(カ メラ編)」での関連ページです。

## 7日付別再生機能の追加

再生モードの一覧表示(20 P.37)で81 コマ表示にし ている場合に、再度 ■(サムネイル表示)ボタンを押 すと、日付別表示に変わります。

7日以内に保存された画像には、日付のほかに「本日」、 「昨日」または「XX 日前」と表示します。

## 2 —覧表示(🖙 P.37)時のページ送り機能の追加

再生モードで一覧表示(20コマ表示、81コマ表示、日付別表示)にしている場合、 画像選択画面とページ送り画面を切り替えられるようになりました。

画像選択画面とページ送り画面の切り替えは DISP. ボタンで行います。

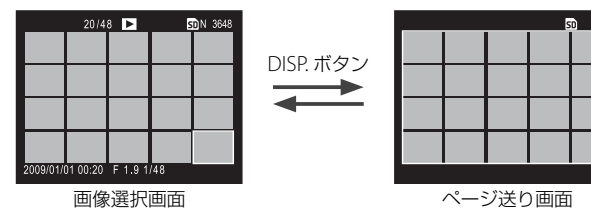

ページ送り画面でページを切り替えるには、以下のように操作します。

#### 20 コマ表示、81 コマ表示時

▲▼<> ボタンを押すか、ADJ. レバーを左右にたおす、またはアップダウンダイ ヤルを回します。

1 枚表示に戻すには、画像選択画面でファイルを選んでから ADJ. レバーを押すか、 Q(拡大表示)ボタンを1回(20コマ表示時)または2回(81コマ表示時)押 します。

## 日付別表示時

▲▼ ボタンを押すか、アップダウンダイヤルを回すと、ページ送りできます。 ◆ ボタンを押すか、ADJ. レバーを左右にたおすと、日付送りできます。

1 枚表示に戻すには、画像選択画面でファイルを選んでから ADJ. レバーを押すか、 Q ボタンを3回押します。

## 3 メニューのページ送り機能の追加

撮影設定メニュー (CPP.61)、セットアップメニュー (CPP.132)、[マイセッティ ング編集](27P.138)の選択項目を表示している場合、ページを切り替えられる ようになりました。

ページの切り替えは、■/Q ボタンで行います。

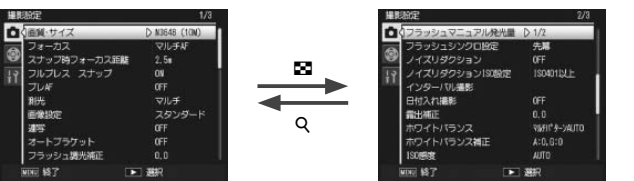

クロスプロセスの効果をベーシック、マゼンタまたはイエローから選択できます。

#### / 注意--

[マゼンタ]または [イエロー]を選択した場合、ホワイトバランスや露出の設定 によってはマゼンタまたはイエローの効果が出ないことがあります。

#### コントラスト

[クロスプロセス]で記録する画像のコントラストを+2、+1、普通から設定できます。

## 周辺減光

四隅を暗くする効果の度合いを弱、強、OFF から設定できます。

## **6** [拡大表示倍率 (MF)] 機能の追加

撮影設定メニュー(20℃P.61) に「拡大表示倍率(MF)]機能が追加されました。 [フォーカス] (27 P.67) で [MF] を選択している場合、MENU/OK ボタンを長 押しすると、画面中央部のみ拡大表示されます(CPP.69)。その場合の拡大表示 倍率を2倍、4倍から選択できます。

## 7 [フォーカス] 設定項目の追加

撮影設定メニュー(CPP.61)の[フォーカス](CPP.67)の設定項目として、[被 写体追尾 AF] が選択できるようになりました。[被写体追尾 AF] は、[クロスプ ロセス] 以外のシーンモードでは使用できません。

シャッターボタンを半押しすると、画像モニターの中央にある枠内の被写体が追 尾対象として設定され、緑色のターゲットマークが表示されます。追尾対象が見 つからない場合、中央の枠が赤く点滅します。シャッターボタンを離すか、シャッ ターボタンを全押しして撮影すると、自動追尾は解除されます。追尾対象がフレー ムから外れるとターゲットマークが赤く点滅し、自動追尾が解除されます。

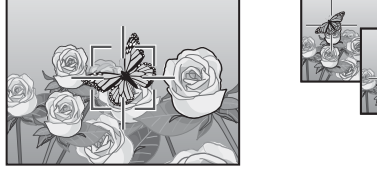

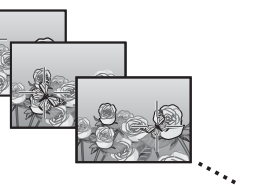

# 4 [ハイコントラスト白黒] 💹 の追加

シーンモード(CPP.52)に[ハイコントラスト白黒]が追加されました。通常の 白黒撮影(CPP.77)よりもコントラストを強調して撮影するときに使います。フィ ルムカメラで超高感度フィルムを使用して撮影したり、増感現像したような、ざ らついた印象の画像を撮影できます。

シーンモードで[ハイコントラスト白黒]を選んだ場合に選択できる撮影設定メ ニュー項目は以下の通りです。

| 設定項目          | 初期設定値      | 参照先   |
|---------------|------------|-------|
| コントラスト        | MAX        | -     |
| 周辺減光          | OFF        | -     |
| +通常撮影         | OFF        | -     |
| 画質・サイズ        | N3648(10M) | P.65  |
| フォーカス         | マルチ AF     | P.67  |
| スナップフォーカス距離   | 2.5m       | P.73  |
| フルプレススナップ     | ON         | P.74  |
| プレ AF         | OFF        | P.75  |
| 測光            | マルチ        | P.76  |
| フラッシュ調光補正     | 0.0        | P.87  |
| フラッシュマニュアル発光量 | 1/2        | P.88  |
| フラッシュシンクロ設定   | 先幕         | P.89  |
| インターバル撮影      | —          | P.91  |
| 日付入れ撮影        | OFF        | P.92  |
| 露出補正          | 0.0        | P.93  |
| ISO 感度        | AUTO       | P.100 |
| 拡大表示倍率 (MF)   | 2倍         | -     |

#### 1 注意

・ [画質・サイズ] (CP P.65) で RAW モードは選択できません。

[ノイズリダクション] (2 P.90) は使用できません。

## コントラスト

[ハイコントラスト白黒] で記録する画像のコントラストを MAX、-1、-2 から設 定できます。

#### 周辺減光

# 🕽 [クロスプロセス] 🖾 の追加

シーンモード (20 P.52) に [クロスプロセス] が追加されました。実際の色とは 大きく異なる色合いの画像を撮影できます。どのような色合いにするかは撮影設 定メニューの〔色調〕で設定できます。

シーンモードで〔クロスプロセス〕を選んだ場合に選択できる撮影設定メニュー 項目は以下の通りです。

| 設定項目          | 初期設定値        | 参照先   |
|---------------|--------------|-------|
| 色調            | ベーシック        | _     |
| コントラスト        | 普通           | —     |
| 周辺減光          | OFF          | —     |
| +通常撮影         | OFF          | —     |
| 画質・サイズ        | N3648(10M)   | P.65  |
| フォーカス         | マルチ AF       | P.67  |
| スナップフォーカス距離   | 2.5m         | P.73  |
| フルプレススナップ     | ON           | P.74  |
| プレAF          | OFF          | P.75  |
| 測光            | マルチ          | P.76  |
| フラッシュ調光補正     | 0.0          | P.87  |
| フラッシュマニュアル発光量 | 1/2          | P.88  |
| フラッシュシンクロ設定   | 先幕           | P.89  |
| インターバル撮影      | —            | P.91  |
| 日付入れ撮影        | OFF          | P.92  |
| 露出補正          | 0.0          | P.93  |
| ホワイトバランス      | マルチパターン AUTO | P.94  |
| ホワイトバランス補正    | A:0,G:0      | P.98  |
| ISO 感度        | AUTO         | P.100 |
| 拡大表示倍率 (MF)   | 2倍           | -     |

#### 🚺 注意·

・ [画質・サイズ] (CP P.65) で RAW モードは選択できません。

・[ノイズリダクション] (CFP.90) は使用できません。

# 11[オートブラケット] 機能の変更

撮影設定メニュー (27 P.61)の [オートブラケット] (27 P.83)の設定項目が一 部変更されました。[ON ± 0.3] が [AE-BKT 1/3EV] に、[ON ± 0.5] が [AE-BKT 1/2EV] に変更されます。また、設定項目として [CONTRAST-BKT] が追加され ました。

[AE-BKT 1/3EV] または [AE-BKT 1/2EV] を選択すると、露出差を設定して 3 枚 の画像を記録できます。

- 1 撮影設定メニューで [オートブラケット] を選択し、▶ ボタンを押す
- 2 [AE-BKT 1/3EV] または [AE-BKT 1/2EV] を選択し、 ▶ ボタンを押す 露出差設定画面が表示されます。

## 3 ◆ ボタンで項目を移動し、▲▼ボタンで値を 設定する

・[AE-BKT 1/3EV] の場合は 1/3EV ずつ、[AE-BKT 1/2EV]の場合は 1/2EV ずつ露出差を設定できます。 ・複数の項目で同じ露出値を設定した場合、1枚のみ 撮影されます。

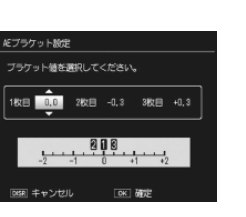

## **4** MENU/OK ボタンを押す

す。

・設定が完了し、撮影設定メニューに戻ります。

[CONTRAST-BKT] では、コントラストを変化させた3枚の画像を記録できます。

1枚目の画像のコントラストを基準に、2枚目と3枚目のコントラストを+4~ -4 の間で設定できます。

## 1 撮影設定メニューで [オートブラケット] を選択し、▶ ボタンを押す

2 [CONTRAST-BKT] を選択し、 ▶ ボタンを押す

・[コントラストブラケット設定] 画面が表示されま

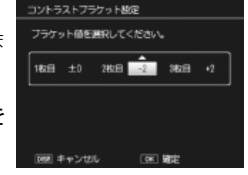

3 ◆ ボタンで項目を移動し、▲▼ ボタンで値を 設定する

- 1 注意·
  - ・追尾対象の被写体の動きが速い場合や、暗すぎる環境では追尾できないことがあ ります。
  - ・AE/AF ターゲット移動機能(CPP.70)、[マクロターゲット](CPP.72)は使用 できません。
  - ・[オートブラケット] (CPP.83)、[インターバル撮影] (CPP.91)を設定していても、 無効になります。

# 8 [スナップ時フォーカス距離] 設定項目の追加

撮影設定メニュー(CPP.61)の[スナップ時フォーカス距離](CPP.73)の設定 項目として、[1.5m] が選択できるようになりました。

| 设定項目 |      |      |    |          |
|------|------|------|----|----------|
| m    | 1.5m | 2.5m | 5m | $\infty$ |

## 9 [ノイズリダクション] 設定項目の追加

撮影設定メニュー(CCP.61)の「ノイズリダクション](CCP.90)の設定項目と して、「MAX】が選択できるようになりました。撮影時または再生時の画面に表 示されるマークも、選択した設定によって変更されます。

| 反正項日       |         |         |           |
|------------|---------|---------|-----------|
| OFF(マークなし) | 弱(NR 📶) | 強(NR▲D) | MAX (NRM) |

## 10[ホワイトバランス] 設定項目の追加・変更

撮影設定メニュー(CPP.61)の[ホワイトバランス] (CPP.94)の設定項目が一部変更されました。従来の[白 熱灯]が[白熱灯2]に変更され、[白熱灯1]が追加 されました。

[白熱灯 1] または [白熱灯 2] は白熱灯下での撮影時 に使用しますが、[白熱灯 2] は [白熱灯 1] に比べて 赤みを残して撮影します。

| ホワイトパランス             |  |
|----------------------|--|
| AUTO<br>EAUTO        |  |
| ★1 日間11<br>:#:2<br>茶 |  |
| M<br>CT<br>■ 随定      |  |

**4** MENU/OK ボタンを押す

・設定が完了し、撮影設定メニューに戻ります。

撮影設定メニュー (CP P.61)の [画像設定] (CP P.77)で [白黒]、[白黒 (TE)]、[設 定1]または[設定2]を選択し、[コントラスト]を設定している場合、2枚目と 3 枚目に設定できる値の範囲が変化します。

/ 注意--シーンモード(CFP.52)では使用できません。

# 12 [シャッタースピード自動シフト]機能の追加

撮影設定メニュー(CP P.61)に[シャッタースピート 自動シフト]機能が追加されました。

S(シャッタースピード優先)モード(©3P.49)で、 [シャッタースピード自動シフト]を[ON]に設定 すると、露出オーバーまたは露出アンダーの場合、カ メラが自動的に適正露出が得られるようシャッタース ピードを調整します。

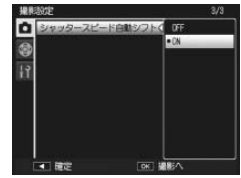

#### 🕭 XE------

🕭 × E ·

モードダイヤルをS以外に合わせているときは、撮影設定メニューに[シャッター スピード自動シフト]は表示されません。

# 13 [トリミング] 機能の追加

再生設定メニュー(CTP.107) に [トリミング] 機能 が追加されました。[トリミング] では、撮影した静止 画をトリミングし、別のファイルとして記録すること ができます。

再生設定メニューで[トリミング]を選択し、▶ボタ ンを押すとトリミング画面が表示されます。トリミン グするには、Qボタンまたは IIボタンを押してトリミ ング枠の大きさを指定し、▲▼◀▶ボタンでトリミン グ枠の位置を指定します。MENU/OKボタンを押すと、 トリミング後の画像が記録されます。

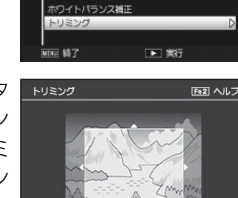

#### ! 注意---

- トリミングできるのは、本カメラで撮影した静止画です。
- ・動画、RAW モードで撮影した画像はトリミングできません。
- ・トリミングを繰り返し実行すると画像を再圧縮するため、画質は劣化します。

#### ( × *₹* -----

- トリミングをキャンセルしたい場合は、DISP.ボタンを押します。
- ・トリミング位置を指定する画面で Fn2 ボタンを押すと、操作方法の説明画面が表示されます。再度 Fn2 ボタンを押すと、元の画面に戻ります。
- トリミング位置を指定する画面で ADJ. レバーを押すと、トリミング枠の縦と横の比率を変更できます。トリミングできる縦横比は 4:3 または 1:1 です。3:2 にはトリミングできません。
- ・トリミングすると、画像の圧縮率はすべて Normal になります。
- ・指定できるトリミング枠の大きさは、元画像のサイズによって異なります。
- ります)。 縦横比 4:3 の場合 縦横比 1:1 の場合 元画像のサイズトリミングのトリミング後のトリミングのトリミング後の 画像サイズ 画像サイズ 段階 3264 × 2448  $2304 \times 2304$  $1 \sim 3$ 2, 3 2592 × 1944 4~6 1536 × 1536 F3648(10M)  $4 \sim 6$  $2048 \times 1536$  $7 \sim 9$ 960 × 960 N3648(10M)  $7 \sim 9$  $1280 \times 960$ 10~13  $480 \times 480$  $10 \sim 13$ 640 X 480 2592 × 1944 1, 2 1, 2  $2304 \times 2304$ F3:2(9M)  $3 \sim 5$  $2048 \times 1536$  $3 \sim 5$  $1536 \times 1536$ 960 × 960 6~8 1280 × 960 6~9 N3:2(9M)  $9 \sim 12$  $640 \times 480$  $10 \sim 13$  $480 \times 480$ 1,2 2592 × 1944 1~3  $2304 \times 2304$ F1:1(7M)  $3 \sim 5$ 2048 × 1536  $4 \sim 6$ 1536 X 1536  $1280 \times 960$  $7 \sim 9$ N1:1(7M) 6~8 960 × 960  $9 \sim 12$  $640 \times 480$  $10 \sim 13$  $480 \times 480$ 3264 × 2448 1、2  $2304 \times 2304$ 2 2592 × 1944  $3 \sim 5$ 1536 X 1536 N3264(8M)  $3 \sim 5$  $2048 \times 1536$  $6 \sim 9$  $960 \times 960$  $6 \sim 9$  $1280 \times 960$  $10 \sim 13$  $480 \times 480$ 10~13 640 × 480 2592 × 1944  $1 \sim 3$ 1536 X 1536 2、3  $2048 \times 1536$  $4 \sim 7$ 960 × 960 N2592(5M)  $4 \sim 7$  $1280 \times 960$  $8 \sim 11$  $480 \times 480$ 8~12 640 × 480 1, 2 2048 × 1536 1, 2 1536 × 1536 N2048(3M)  $3 \sim 6$ 1280 × 960 3~6  $960 \times 960$  $7 \sim 10$ 640 × 480  $7 \sim 10$  $480 \times 480$  $1 \sim 3$  $1280 \times 960$  $1 \sim 3$  $960 \times 960$ N1280(1M)  $4 \sim 8$ 640 × 480  $4 \sim 8$  $480 \times 480$ N640(VGA)  $1 \sim 4$  $640 \times 480$  $1 \sim 4$  $480 \times 480$

トリミング後の画像サイズは、元画像のサイズと、トリミングの段階(トリミン)

グ枠の大きさ)によって決まります([トリミング] 画面で最初に表示されるト

リミング枠は、2段階目です。■ボタンを押すと、1段階目の枠(最大枠)にな

# 17 [ADJ. ISO ダイレクト変更]機能の追加

セットアップメニュー(ピアP.132)のキーカスタム設 定タブに[ADJ. ISOダイレクト変更]機能が追加され ました。[ON]に設定すると、撮影が可能な状態のと きに ADJ.レバーを左右にたおして ISO 感度(ピアP.100) を変更できます。ご購入時の初期設定は[OFF]です。

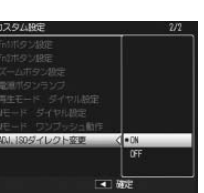

#### ! 注意--

プログラムシフトモード(107 P.46)または絞り優先モード(107 P.48)では、シャッターを半押ししている状態でもISO感度を変更できます(プログラムシフトモードでは、シャッターボタンを半押しした後に指を離して絞り値とシャッタースピードが表示されている状態でも変更できます)。上記の場合、一度ISO感度を変更すると[AUTO]、[AUTO-HI]には戻せません。

## 18 [マイセッティング削除] 機能の追加

セットアップメニュー(CGPP.132)のキーカスタム設定タブに[マイセッティング削除]機能が追加されました。[マイセッティング登録]の[マイセッティング BOX]および、モードダイヤルの[MY1]、[MY2]、[MY3]に登録した設定を削 除できます。

## 19[キーカスタム設定初期化]機能の追加

セットアップメニュー(127 P.132)のキーカスタム設定タブに[キーカスタム設 定初期化]機能が追加されました。キーカスタム設定タブの設定メニュー項目内 容を初期化できます。

[マイセッティング登録] で設定した内容は初期化されません。

( × = -----

# 14 [ADJ. レバー設定 5] 機能の追加

\_\_\_\_\_\_ セットアップメニュー(ピアP.132)のキーカスタム設 定タブに [ADJ. レバー設定 5] 機能が追加されました。 ADJ. モード(ピアP.142)で、最大 5 つの機能を登録で きます。[ADJ. レバー設定 5]の初期設定は [測光]です。

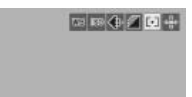

# 16 [Fn1 ボタン設定] / [Fn2 ボタン設定] に登録できる機能の追加

Fn (ファンクション) 1 または Fn2 ボタンに登録できる機能として、[AF/ 被写 体追尾] が追加されました。[フォーカス] (で P67) でフォーカス方法をマルチ AF またはスポット AF、被写体追尾 AF に設定している場合、フォーカス方法をマ ルチ AF と被写体追尾 AF、またはスポット AF と被写体追尾 AF に切り替えられます。

| 15 [ADJ. レバー設定]機能の変更 | Ξ |
|----------------------|---|
|----------------------|---|

キーカスタム設定タブ(ご)P.132)の[ADJ. レバー設定 1]~[ADJ. レバー設定 5] (ご)P.141)で、シーンモードでも機能を使用できるようになりました。各モード で設定できる項目は以下の表のとおりです。

|          | <b>Ö</b> . P. |   |    | シーンモード   |   |   | 4 m + |   |       |
|----------|---------------|---|----|----------|---|---|-------|---|-------|
| 設定項目     | S、A           | M | DR | Hi<br>BW | X |   | Ð     | • | 参照先   |
| OFF      | 0             | 0 | 0  | 0        | 0 | 0 | —     | - | —     |
| 露出補正     | 0             | _ | 0  | 0        | 0 | 0 | —     | - | P.93  |
| ホワイトバランス | 0             | 0 | 0  | —        | 0 | 0 | _     | • | P.94  |
| WB 補正    | 0             | 0 | 0  | —        | 0 | - | —     | • | P.98  |
| ISO      | 0             | 0 | 0  | 0        | 0 | 0 | —     | — | P.100 |
| 画質       | 0             | 0 | 0  | 0        | 0 | 0 | —     |   | P.65  |
| フォーカス    | 0             | 0 | 0  | 0        | 0 | 0 | _     | • | P.67  |
| 画像設定     | 0             | 0 | 0  | —        | — | 0 | —     | - | P.77  |
| 測光       | 0             | 0 | 0  | 0        | 0 | 0 | —     | — | P.76  |
| 連写       | 0             | 0 | -  | —        | — | — | —     | - | P.80  |
| オートブラケット | 0             | 0 | -  | —        | — | — | _     | - | P.83  |
| 調光補正     | 0             | 0 | -  | 0        | 0 | 0 | —     | - | P.87  |
| マニュアル発光  | 0             | 0 | -  | 0        | 0 | _ | _     | - | P.30  |
| 文字濃度     | ×             | × | ×  | ×        | × | × |       | × | P.59  |

○:設定できます。

—:設定はできますが、実際には動作しません。

●:機能が固定されており、項目の変更はできません。

×:設定項目として表示されません。

|            | <b>Ö</b> . P. |   | シーンモード |      |   |   |   |           |          |
|------------|---------------|---|--------|------|---|---|---|-----------|----------|
| 設定項目       | S、A           | M | DR     | HIBW | X |   |   | , <b></b> | 参照先      |
| AF/MF      | 0             | 0 | 0      | 0    | 0 | 0 | - | 0         | P.144    |
| AF/スナップ    | 0             | 0 | 0      | 0    | 0 | 0 | - | 0         | P.144    |
| AF/ 被写体追尾  | 0             | 0 | -      | _    | 0 | _ | - | —         | -        |
| AEロック      | 0             | - | 0      | 0    | 0 | 0 | 0 | —         | P.144    |
| JPEG → RAW | 0             | 0 | -      | -    | - | - | - | -         | P.144    |
| カラー→白黒     | 0             | 0 | 0      | -    | - | 0 | - | -         | P.144    |
| カラー→TE     | 0             | 0 | 0      | _    | - | 0 | - | —         | P.144    |
| 露出補正       | 0             | - | 0      | 0    | 0 | 0 | - | —         | P.93     |
| ホワイトバランス   | 0             | 0 | 0      | -    | 0 | 0 | - | 0         | P.94     |
| WB補正       | 0             | 0 | 0      | -    | 0 | _ | - | 0         | P.98     |
| ISO        | 0             | 0 | 0      | 0    | 0 | 0 | - | -         | P.100    |
| 画質         | 0             | 0 | 0      | 0    | 0 | 0 | 0 | 0         | P.65、105 |
| フォーカス      | 0             | 0 | 0      | 0    | 0 | 0 | - | 0         | P.67     |
| 画像設定       | 0             | 0 | 0      | -    | - | 0 | - | -         | P.77     |
| 測光         | 0             | 0 | 0      | 0    | 0 | 0 | - | -         | P.76     |
| 連写         | 0             | 0 | -      | -    | - | - | - | -         | P.80     |
| オートブラケット   | 0             | 0 | _      | _    | - | _ | - | -         | P.83     |
| マクロターゲット   | 0             | 0 | 0      | 0    | 0 | 0 | 0 | 0         | P.72     |
| 調光補正       | 0             | 0 | _      | 0    | 0 | 0 | - | _         | P.87     |
| マニュアル発光    | 0             | 0 | -      | 0    | 0 | _ | - | —         | P.30     |
| セルフタイマー    | 0             | 0 | 0      | 0    | 0 | 0 | 0 | -         | P.32     |

--:設定はできますが、実際には動作しません。

# 22 外部フラッシュ (GF-1)の対応

リコー方式のフラッシュインターフェースに対応しました。外部フラッシュ(GF-1) が TTL 自動調光のフラッシュとして使用できます。GF-1 の詳しい使用方法は、GF-1 の使用説明書や「外部フラッシュ(GF-1)を使う」(で P.198)を参照して ください。

フラッシュモードは、**5**(フラッシュ)ボタンを押して切り替 えられます(マニュアル発光モードへは切り替えられません)。 マニュアル発光モードへの設定は、GF-1を操作して設定してく ださい。フラッシュの発光量は、撮影設定メニュー(ピアP.61) の[フラッシュマニュアル発光量](ピアP.88)で設定できます。

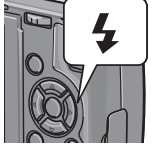

# 23メタルレンズキャップ(GL-1)の対応

別売り品のメタルレンズキャップ(GL-1)に対応しました。レンズを保護すると ともに、誤って電源がオンにならないようにします(GL-1を装着したままソフト ケースに収納することはできません)。GL-1の詳しい使用方法は、GL-1の使用説 明書を参照してください。

## 24その他の変更点

[インターバル撮影] (C2 P.91)時は、外部フラッシュを接続していても発光しません。内蔵フラッシュを使用してください。

# 20 [ISO AUTO-HI 設定]機能の変更

セットアップメニュー(で了P.132)の[ISO AUTO-HI 設定](で了P.151)の設定項目が変更されました。[上 限ISO感度]と[切り替えシャッタースピード]が設 定できます。

| NERCEATO-HICNEL<br>NERCEOBRO-HICNEL | た場合の上級100勝略と<br>ドを設定してください。 |
|-------------------------------------|-----------------------------|
| 上版100感度                             | D 4870 200                  |
| 初口替大3++9-72*-+*                     | ALITO                       |

| 设定項目      | 内容                                        |
|-----------|-------------------------------------------|
| 上限 ISO 感度 | ISO 感度を [AUTO-HI] に設定した場合の上限感度を、AUTO      |
|           | 200、AUTO 400、AUTO 800、AUTO 1600 から設定できます。 |
| 辺り替えシャッター | 自動的に ISO 感度が上がりはじめるシャッタースピードの下限           |
| スピード      | を、AUTO または 1/2 ~ 1/250 の間で設定できます。         |
|           |                                           |

#### ! 注意·

シャッタースピードを手動で設定した場合、ISO 感度は [切り替えシャッタースピード] の設定にかかわらず、[上限 ISO 感度] で設定した上限まで動作します。

## 21 [WB 手動設定 取込エリア]機能の追加

セットアップメニュー(CTP.132)のセットアップタブに [WB 手動設定 取込工 リア]機能が追加されました。ホワイトバランスを手動設定する場合に(CTP.96)、 ホワイトバランスの基準として読み取るエリアを設定できます。

| 设定項目 | 内容                               |
|------|----------------------------------|
| 全域   | 画像モニターに表示されるすべての部分を読み取って、ホワイトバラン |
|      | スを設定します。                         |
| スポット | 画像モニターに表示される枠内の部分を読み取って、ホワイトバランス |
|      | を設定します。                          |
|      |                                  |

[スポット]を選択すると、[ホワイトバランス]から [M]を選択した場合に、画像モニター中央に枠が表示 されます。紙などの白い被写体が枠内に入るようにカ メラを向け、DISP.ボタンを押してください。詳しい手 順は「ホワイトバランスを手動設定する(手動設定)」 (27 P.96)を参照してください。

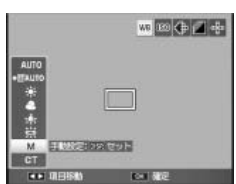

MENO